### 驱动安装说明书

#### 一、windows 驱动安装

运行打印机随机光盘上的驱动 RongTaDriverInstall,即
 BRongTaDriverInstall
 ,安装打印机的驱动程序,弹出如下图所示的对话框:

| Select Se | etup Language                                       |
|-----------|-----------------------------------------------------|
| 12        | Select the language to use during the installation: |
|           | Chinese 💌                                           |
|           | OK Cancel                                           |

选择安装语言,点击"OK",如上图所示。

2. 随后弹出如下图所示对话框:

| 📴 安装 - RongTa Printer Driver                   |   |
|------------------------------------------------|---|
| 准备开始安装<br>安装程序开始在您的电脑中安装RongTa Printer Driver. | 3 |
| 单击"安装"开始安装本软件。                                 |   |
| 安装印 取消                                         | ] |

点击"安装",如上图所示。

3. 随后弹出如下对话框:

| 📓 容大打印驱动安 | 装程序 v2.30                         |                             |    |
|-----------|-----------------------------------|-----------------------------|----|
| 系统类型      | : Microsoft Windows 7             |                             |    |
| 一打印机型     |                                   |                             |    |
|           | ◉ 热敏票据打印机<br><del>○ 针式票据打印机</del> | RP80<br>58mm Series<br>RP80 | •  |
| (         | ◎ 使携式打印机                          | RPP02 Series                | *  |
| ─打印端口     |                                   |                             |    |
| ý         | 端口:                               | RongtaUSB PORT:             | -  |
|           |                                   | 添加端口 配置                     | 端口 |
| :         | 打印机名称:                            | RONGTA RP80 Printer         |    |
|           |                                   | 安装                          | 3出 |

选择相对应的打印机型号和端口,然后点击"安装"如下图所示:

- 1. 58mm Series: 58 系列的驱动
- 2. RP80: 普通 80 系列的驱动
- 3. 添加"打印端口"的时候,如果需要选择对应的 IP 端口,但是默认的"配置端口"下拉菜单中,并没有这个配置,这个时候就可以选择"添加端口"功能,通过"Standard TCP/IP Port"来配置自己需要的端口。

| 容大打印驱动安装程序 v2.30                                                  | 10425140        | 8. ·                                   |          |
|-------------------------------------------------------------------|-----------------|----------------------------------------|----------|
| 系统类型: Micro                                                       | soft Windows 7  |                                        |          |
| 加端口                                                               |                 |                                        |          |
|                                                                   |                 | 80                                     | •        |
| 可用的端口类型                                                           |                 | 7611                                   |          |
| USB Printer Monitor<br>Standard TCP/IP Port                       |                 |                                        |          |
| RongtaUSB Printer Monitor                                         |                 | PO2 Series                             | <b>v</b> |
| Advanced TCP/IP Port Monitor                                      |                 |                                        |          |
|                                                                   |                 | ngtaUSB PORT:                          | •        |
|                                                                   |                 |                                        |          |
| - a                                                               | <b>定</b> 取消     | 添加端口                                   |          |
| ·                                                                 |                 | WITA DOOD D                            |          |
| 打印机名称:                                                            |                 | KONGIA KP80 Printer                    |          |
|                                                                   |                 | ~~~~~~~~~~~~~~~~~~~~~~~~~~~~~~~~~~~~~~ | 温中       |
|                                                                   |                 | ×**                                    |          |
| 4. 随后弹出如下对话机                                                      | Ē:              |                                        |          |
| 容大打印驱动安装程序 v2.11                                                  |                 |                                        |          |
| ~                                                                 |                 |                                        |          |
| 系统类型: Micro                                                       | osoft Windows 7 |                                        |          |
| 打印机型                                                              |                 |                                        |          |
| ◎ 热敏票据打印机 /                                                       |                 | RP80                                   | •        |
| ◎ 针式重据打印机                                                         | SUCCESS         |                                        |          |
|                                                                   |                 |                                        |          |
| ◎ 便携式打印机                                                          | 打印机已安装成功        |                                        |          |
| 打印端口                                                              |                 |                                        |          |
| 端口:                                                               | 确定              | 取消                                     | •        |
|                                                                   |                 |                                        |          |
|                                                                   |                 |                                        |          |
| 打印机 夕森                                                            |                 | RONGTA RP80 Printer                    |          |
| • (( <b>4</b> , <b>1</b> , 1), 1), 1), 1), 1), 1), 1), 1), 1), 1) |                 |                                        |          |
|                                                                   |                 |                                        |          |

先点击"确定",后点击"退出",如上图所示。

6. 最后点击下图所示"完成(F)",

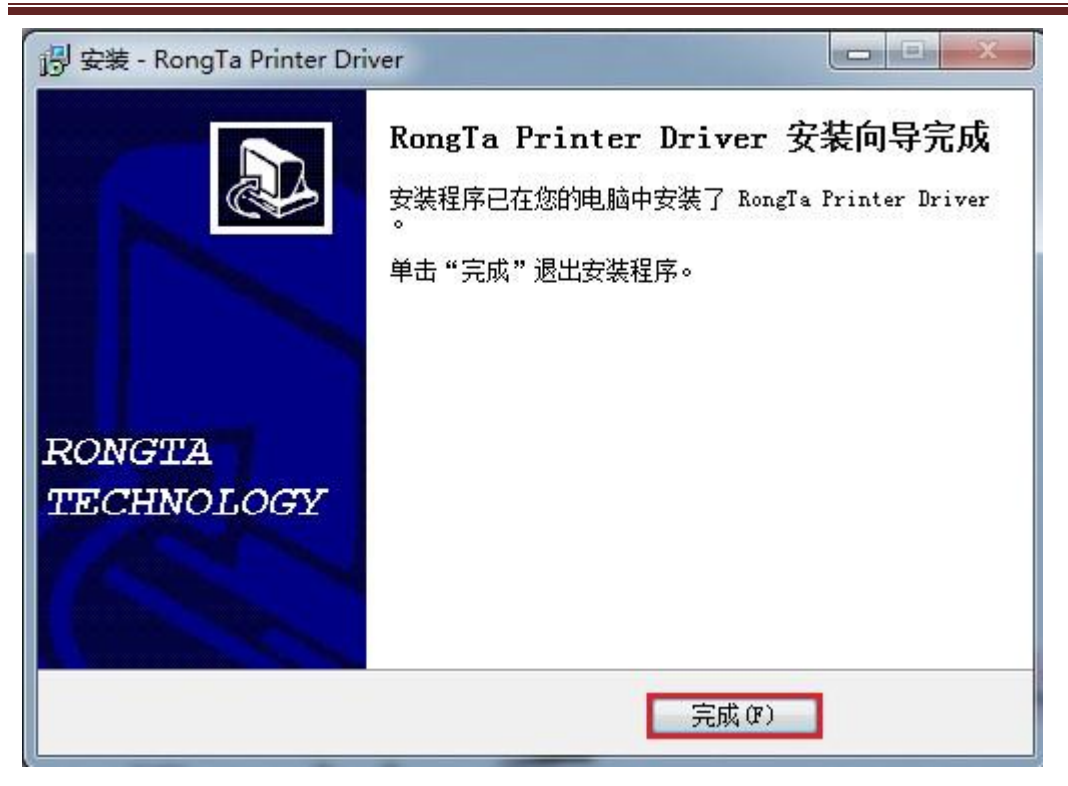

至此,打印机驱动安装完成。

#### 二、设置和测试打印机

#### 2.1 设置打印机属性

安装了打印机的驱动程序后,查看"开始" ——>"控制面版" ——>"打 印机和传真机" ——>RONG TA 80mm Series Printer 的"打印机属性"。

就会弹出打印机的属性窗口,如下图所示。

| 🖶 RONG TA 80mm Series Printer 属性 |              |                            |        |  |  |  |  |
|----------------------------------|--------------|----------------------------|--------|--|--|--|--|
| 常规 共享                            | 端口 高级        | 颜色管理 安全 设备设置               |        |  |  |  |  |
| -                                | RONG TA 80mm | Series Printer             |        |  |  |  |  |
| 位置(L):                           |              |                            |        |  |  |  |  |
| 注释(C):                           |              |                            |        |  |  |  |  |
|                                  |              |                            |        |  |  |  |  |
|                                  |              |                            |        |  |  |  |  |
| 型号(O):                           | 80           |                            |        |  |  |  |  |
| - 功能                             |              |                            |        |  |  |  |  |
| 彩色: 否                            |              | 可用纸张:                      |        |  |  |  |  |
| 双面: 否                            |              | Printer 80(72.1) x 3276 mm | *      |  |  |  |  |
| 装订: 否                            |              |                            |        |  |  |  |  |
| 速度: 未知                           |              |                            |        |  |  |  |  |
| 最大分辨率                            | : 203 dpi    |                            | Ŧ      |  |  |  |  |
|                                  |              |                            |        |  |  |  |  |
|                                  | Ĩ            | 首选项(E) 打印测试页(T             | )      |  |  |  |  |
|                                  |              | 确定 取消 🛛                    | 运用 (A) |  |  |  |  |

#### 2.2 串行口打印测试页

在上图所示选择"端口",如下图所示

| 🖶 RONG TA                   | 80mm Series Print | er 属性   |            |                | ×        |  |  |  |  |
|-----------------------------|-------------------|---------|------------|----------------|----------|--|--|--|--|
| 常规 共享                       | 端口 高级             | 颜色管理    | 安全         | 设备设置           |          |  |  |  |  |
| RONG TA 80mm Series Printer |                   |         |            |                |          |  |  |  |  |
| 打印到下列                       | 端口。文档将打印到         | 開一个检查到  | 的可用端       | ŧ□(Ρ)。         |          |  |  |  |  |
| 端口                          | 描述                | 打印      | 机          |                | <b>^</b> |  |  |  |  |
| LPT3:                       | 打印机端口             | RON     | IG TA RI   | PP200 Series F | Pri      |  |  |  |  |
| COM4                        | : 串行端口            |         |            |                | =        |  |  |  |  |
| СОМЗ                        | : 串行端口            |         |            |                |          |  |  |  |  |
| СОМ2                        | : 串行端口            |         |            |                |          |  |  |  |  |
| COM1                        | : 串行端口            | RON     | NG TA 80   | Omm Series Pr  | in       |  |  |  |  |
| FILE:                       | 打印到文件             |         |            |                |          |  |  |  |  |
| USB00                       | 1 USB 虚拟打印机       | 端口      |            |                | _        |  |  |  |  |
| <u> </u>                    | t⊐x≞ tronvin ter  | ٦       | <b>3</b> . |                | ·        |  |  |  |  |
| 添加家                         | ŧД(Т)             | 删除端口(D) |            | 配置端口(          | C)       |  |  |  |  |
| □ 启用双向                      | ]支持(E)            |         |            |                |          |  |  |  |  |
| □ 启用打印                      | 1机池(N)            |         |            |                |          |  |  |  |  |
|                             |                   |         |            |                |          |  |  |  |  |
|                             |                   | 确定      |            | 取消             | 应用(A)    |  |  |  |  |

选择相对应的串行端口(以 COM1 为例),选择 COM1,然后选择配置端口, 出现如下对话框:设置每秒位数的数值同打印机波特率一致,如打印机波特率为 19200,则选择打印的串口属性中每秒位数需设置为 19200。

| 端口设置            |                   |
|-----------------|-------------------|
| <b>位</b> /秒(B): | [19200 <b>•</b> ] |
| 数据位 @):         | 8                 |
| 奇偶校验(P):        | 无 •               |
| 停止位 (S):        | 1                 |
| 数据流控制():        | 无                 |
| (2)             | 还原为默认值 (B)        |
| 通               | <b>定 取消</b> 应用(A) |

设置完成,点击"确定"保存设置。回到打印机属性窗口,选择"应用(A)",如下图所示

| RONG TA 80          | )mm Series F    | Printer /      | 属性         |                  |                 | ×     |
|---------------------|-----------------|----------------|------------|------------------|-----------------|-------|
| 常规 共享               | 端口語             | 高级             | 颜色管理       | 安全               | 设备设置            |       |
|                     |                 |                |            |                  |                 |       |
| RC 🥪 RC             | ONG TA 80m      | nm Serie       | es Printer |                  |                 |       |
|                     |                 |                |            |                  |                 |       |
| 打印到下列端              | 10 文档按5         | TÉN 주비석화.      |            | ம்எக             | ≝⊡(D)           |       |
| שעני אין ניבניא ב נ |                 | 111121355      |            | זעברי נייי ני או | üн( <u>г</u> ). |       |
| 従口                  | 描述              |                | \$TEO      | 机                |                 |       |
|                     | 「周辺」            |                | 1111       | 17.0             |                 |       |
| COM3:               | 串行端口            |                |            |                  |                 |       |
| COM2:               | 串行端口            |                | RON        | IG TA 8          | 0mm Series Pri  | in 🗉  |
| COM1:               | 串行端口            |                |            |                  |                 |       |
| FILE:               | 打印到文件           |                |            |                  |                 |       |
| USB001              | USB 虚拟打         | 「印机端」          |            |                  |                 |       |
| 192.1               | 标准 TCP/II       | P 端口           |            |                  |                 | -     |
|                     |                 |                |            |                  |                 |       |
| 添加端口                | J([])           | <del>1</del> 1 | N除端口(D)    |                  | 配置端口((          | C)    |
|                     | 5持(5)           |                |            |                  |                 |       |
|                     | 134/ND          |                |            |                  |                 |       |
|                     | WB( <u>IN</u> ) |                |            |                  |                 |       |
|                     |                 |                |            |                  |                 |       |
|                     |                 |                | 确定         |                  | 取消              | 应用(4) |

| 🖶 RONG TA 80                   | )mm Series Printer 属性 |                            | ×    |
|--------------------------------|-----------------------|----------------------------|------|
| 常规 共享                          | 端口 高级 颜色              | 管理 安全  设备设置                |      |
| -                              | RONG TA 80mm Seri     | es Printer                 |      |
| 位置(L):                         |                       |                            |      |
| 注释(C):                         |                       |                            |      |
| 型号( <u>O</u> ):<br>功能<br>彩色: 否 | 80                    | 可用紙张:                      |      |
| 双面: 否                          |                       | Printer 80(72,1) x 3276 mm | *    |
| 装订: 否                          |                       |                            |      |
| 速度: 未知                         |                       |                            |      |
| 最大分辨率                          | s: 203 dpi            |                            | Ŧ    |
|                                | 首选                    | 项(E) 打印测试页(I)              |      |
|                                | (                     | 确定 取消 应                    | 用(4) |

串口配置完成,选择"常规",如下图所示,

选择"打印测试页(T)",如果能正常打印测试页则打印机与 PC 端连接及配置正确,可以正常使用打印机该端口。

### 2.3 USB 端口打印测试页

选择"USB001 USB 虚拟打印机端口",如下图所示

| 🖶 RONG TA 80                         | mm Series Printer | 属性                      |         | ×      |  |  |  |  |
|--------------------------------------|-------------------|-------------------------|---------|--------|--|--|--|--|
| 常规 共享                                | 端口 高级             | 颜色管理 安全                 | 设备设置    |        |  |  |  |  |
| ———————————————————————————————————— | DNG TA 80mm Seri  | es Printer<br>一个检查到的可用就 | 芾囗(P)。  |        |  |  |  |  |
| 端口                                   | 描述                | 打印机                     |         | *      |  |  |  |  |
| COM1:                                | 串行端口              |                         |         |        |  |  |  |  |
| FILE:                                | 打印到文件             |                         |         |        |  |  |  |  |
| USB001                               | USB 虚拟打印机端        |                         |         |        |  |  |  |  |
| 192.1                                | 标准 TCP/IP 端口      |                         |         | =      |  |  |  |  |
| 192.1                                | 标准 TCP/IP 端口      |                         |         |        |  |  |  |  |
| 192.1                                | 标准 TCP/IP 端口      |                         |         |        |  |  |  |  |
| 192.1                                | 标准 TCP/IP 端口      |                         |         | -      |  |  |  |  |
| C                                    | C                 |                         | (       | _      |  |  |  |  |
| 添加端口                                 | יייער) 🕅 🖁        | 削除端口(D)                 | 配置端口(C) |        |  |  |  |  |
|                                      |                   |                         |         |        |  |  |  |  |
|                                      | 5持(E)             |                         |         |        |  |  |  |  |
| □ 启用打印机池(N)                          |                   |                         |         |        |  |  |  |  |
|                                      |                   |                         |         |        |  |  |  |  |
|                                      |                   | 确定                      | 取消      | ¶(A) ] |  |  |  |  |

然后选择"应用(A)",如上图所示

| 🖶 RONG             | TA 80       | mm Series | Printer | 属性     |               |          |           |        | x      |
|--------------------|-------------|-----------|---------|--------|---------------|----------|-----------|--------|--------|
| 常规                 | 共享          | 端口        | 高级      | 颜色管    | 管理            | 安全       | 设备设       | 置      |        |
| -                  |             | RONG T    | A 80mm  | Series | s Prir        | nter     |           |        |        |
| 位置(L)              | :           |           |         |        |               |          |           |        |        |
| 注释(C               | ):          |           |         |        |               |          |           |        |        |
| 型号(Q<br>- 功能<br>彩色 | )):<br>: 否  | 80        |         |        | 可用約           | ÆSK:     |           |        |        |
| 双面                 | :否          |           |         |        | Prin          | ter 80(7 | 2.1) x 32 | 276 mm | *      |
| 装订                 | ·否<br>      |           |         |        |               |          |           |        |        |
| 速度 最大              | : 木和<br>分辨率 | : 203 dpi |         |        |               |          |           |        | Ŧ      |
|                    |             |           |         | 首选项    | ī <u>(E</u> ) |          | 打印        | 印测试页(  | D      |
|                    |             |           |         |        | 确定            |          | 取消        |        | 应用 (A) |

然后选择"常规",如下图所示

然后选择"打印测试页(T)",如能正常打印则说明打印机与 PC 端连接及配置正确,可以正常使用打印机该端口。

### 2.4 网口打印测试页

打开打印机属性

| e | RONG TA 80                  | mm Series Pr         | rinter 属性 |                |                  | ×      |  |  |  |
|---|-----------------------------|----------------------|-----------|----------------|------------------|--------|--|--|--|
| ſ | 常规 共享                       | 端口高                  | 級 颜色馆     | 管理 安全          | 设备设置             |        |  |  |  |
|   | RONG TA 80mm Series Printer |                      |           |                |                  |        |  |  |  |
|   | 打印到下列端                      | <b>问。</b> 文档将打1      | 印到第一个格    | <u>全</u> 到的可用。 | 嵩囗(P)。           |        |  |  |  |
|   | 端口                          | 描述                   |           | 打印机            |                  | *      |  |  |  |
|   | 192.1                       | 标准 TCP/IP            | 端口        |                |                  |        |  |  |  |
|   | 192.1                       | 标准 TCP/IP            | 端口        |                |                  |        |  |  |  |
|   | 🔲 Smart                     | SmartPrinte          | r Port    |                |                  |        |  |  |  |
|   | XPSPo                       | 本地端口                 |           | Microsoft X    | (PS Document W   | _      |  |  |  |
|   | NUL:                        | 本地端口                 |           | HP LaserJet    | t Professional M | =      |  |  |  |
|   | FMPort                      | FMPort<br>Advanced T | CP/IP P   | HP LaserJet    | t Professional M | *      |  |  |  |
|   | 添加端                         | ⊐(ד)                 | 删除端       | □(D)           | 配置端口(C)          |        |  |  |  |
|   | 🗌 启用双向支                     | 5持(E)                |           |                |                  |        |  |  |  |
|   | 🔲 启用打印机                     | l池(N)                |           |                |                  |        |  |  |  |
|   |                             |                      |           |                |                  |        |  |  |  |
|   |                             |                      |           | 确定             | 取消 应用            | F) (A) |  |  |  |

选择"添加端口(T)",如上图所示。

| 打印机端口                                                                                  | ? 🛛                           |
|----------------------------------------------------------------------------------------|-------------------------------|
| 可用的端口类型(A):                                                                            |                               |
| Advanced TCP/IP Port M<br>Local Port<br>Microsoft Document Ima<br>Standard TCP/IP Port | onitor<br>ging Writer Monitor |
|                                                                                        |                               |
| 新端口类型 (1)                                                                              | 新端口 (2)] 取消                   |

选择"新端口(P)....",,如上图所示。

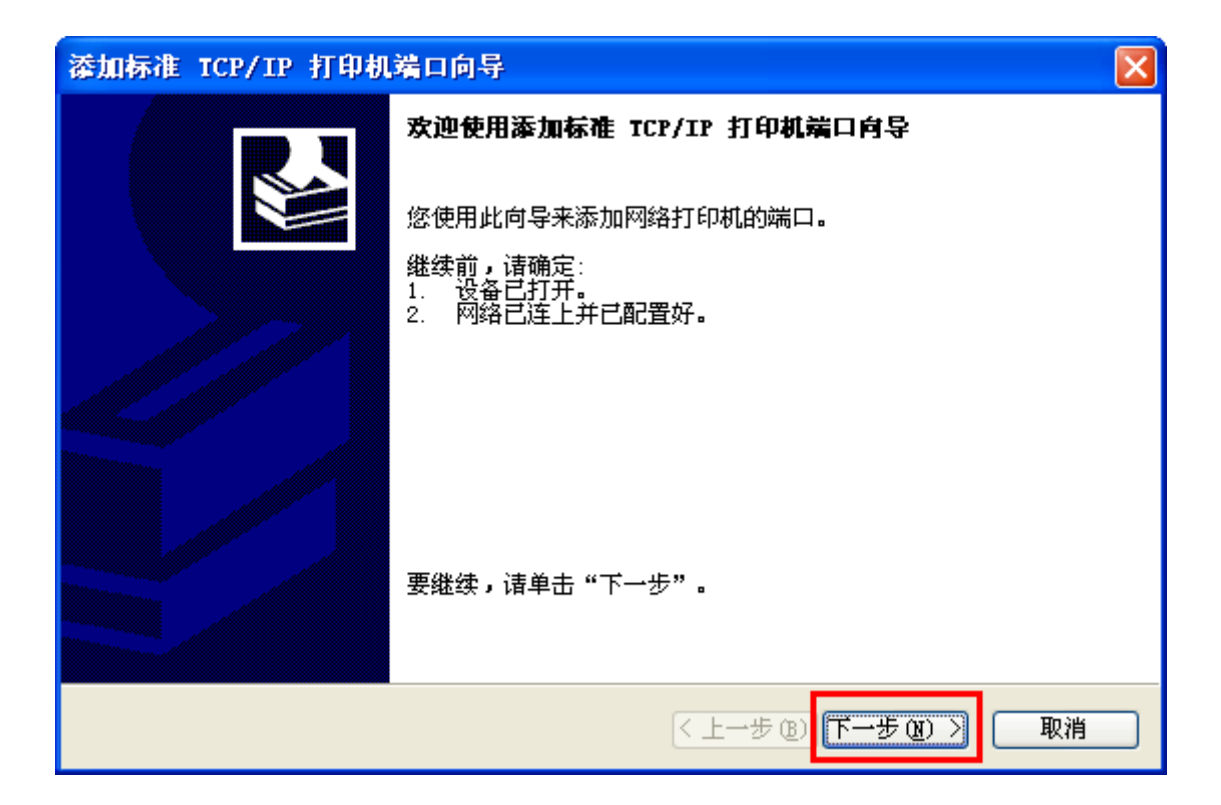

选择"下一步(N)",如上图所示

| 添加标准 TCP/IP 打印机端口向导         | and the second state | State of Concession, Name |    |
|-----------------------------|----------------------|---------------------------|----|
| <b>添加端口</b><br>您想为哪一设备添加端口? |                      |                           |    |
| 輸入打印机名或 IP 地址,以及            | 设备的端口名。              |                           |    |
| 打印机名或 IP 地址(A):             | 192.168.1.87         |                           |    |
| 端囗名(P):                     | 192.168.1.87         |                           |    |
|                             |                      |                           |    |
|                             |                      |                           |    |
|                             |                      |                           |    |
|                             |                      |                           |    |
|                             |                      | 0                         |    |
|                             |                      | < 上一步 (B) 下一步 (B) > [     | 取消 |

然后在"打印机名或 IP 地址 (A)"后面输入"192.168.1..87", 然后选择" 下一步 (N)", 如上图所示

| 漆加标准 TCP/IP 打印机端口                                                                                                    | 口向导                                                            | × |
|----------------------------------------------------------------------------------------------------|----------------------------------------------------------------|---|
| <b>需要额外端口信息</b><br>不能识别设备。                                                                                                    |                                                                |   |
| <ul> <li>网络上没有找到设备。请确定:</li> <li>1. 设备已打开。</li> <li>2. 网络已连上。</li> <li>3. 设备配置正确。</li> <li>4. 前一页上的地址正确。</li> <li>如果您认为地址不正确,请单击执行另一次搜索。如果您认为地</li> <li>设备类型</li> <li>③标准(S)</li> <li>③ 标准(S)</li> <li>③ 自定义(C)</li> <li>设置(E)</li> </ul> | 5 "上一步"返回到上一页,然后改正地址并在网络上<br>处址是正确的,请选择下面的设备类型。<br>■twork Card |   |
|                                                                                                    | < 上一步 (B) 下一步 (B) > 取消                                         | i |

然后选择"下一步(N)",如上图所示

| 漆加标准 TCP/IP 打印机 | 端口向导                                                                                              | × |
|-----------------|---------------------------------------------------------------------------------------------------|---|
|                 | 正在完成添加标准 ICP/IP 打印机端口向导                                                                           |   |
|                 | 您选择了具有下面特性的端口。                                                                                    |   |
|                 | SNMMP: 否<br>协议: RAW,端口 9100<br>设备: 192.168.187<br>端口名: 192.168.187<br>适配器类型: Generic Network Card |   |
|                 | 要结束此向导,请单击"完成"。                                                                                   |   |
|                 | < 上一步 (B) 完成 取消                                                                                   | ) |

然后选择"完成",即标准 TCP/IP 打印机端口添加完成。

| 🖶 RONG TA 80                             | mm Series            | Printer 属性              |                             |                  | ×    |
|------------------------------------------|----------------------|-------------------------|-----------------------------|------------------|------|
| 常规 共享                                    | 端口                   | 高级 颜色                   | 管理安全                        | 设备设置             |      |
| <ul> <li>一</li> <li>打印到下列端</li> </ul>    | DNG TA 80r<br>口。文档将扫 | mm Series Pr<br>订印到第一个特 | inter<br><sup>会</sup> 查到的可用 | 端口(P)。           |      |
| 端口                                       | 描述                   |                         | 打印机                         |                  | •    |
| COM2:                                    | 串行端口<br>串行端口         |                         | RONG TA                     | 80mm Series Prin |      |
| FILE:                                    | 打印到文件<br>LISB 库拟制    | :<br>T印机端口              |                             |                  | Ξ    |
| ☑ 192.1                                  | 标准 TCP/I             | iP 端口                   |                             |                  |      |
| 192.1<br>192.1                           | 标准 TCP/I<br>标准 TCP/I | P ज口<br>P 端口            |                             |                  | -    |
| 添加端口                                     | l(T)                 | 删除端                     | i□(D)                       | 配置端口(C)          |      |
| <ul> <li>启用双向支</li> <li>启用打印机</li> </ul> | i持(E)<br>(池(N)       |                         |                             |                  |      |
|                                          |                      | C                       | 确定                          | 取消 应             | 用(4) |

选择" 192.1... 标准 TCP/IP 端口", 然后选择"应用 (A)", 如上图所示选择"常规", 如下图所示

| 🖶 RONG TA 80    | mm Series | Printer 属性   |               |                 | ×     |
|-----------------|-----------|--------------|---------------|-----------------|-------|
| 常规 共享           | 端口        | 高级 颜色        | 管理安全          | 设备设置            |       |
| -               | RONG TA   | . 80mm Serie | s Printer     |                 |       |
| 位置(L):          |           |              |               |                 |       |
| 注释(C):          |           |              |               |                 |       |
| 型룩( <u>O</u> ): | 80        |              |               |                 |       |
|                 |           |              |               |                 |       |
| 彩色: 否           |           |              | 可用纸张:         |                 |       |
| 双面: 否           |           |              | Printer 80(2  | 72.1) x 3276 mr | n 🔺   |
| 装订: 否           |           |              |               |                 |       |
| 速度: 未知          |           |              |               |                 |       |
| 最大分辨率           | : 203 dpi |              |               |                 | ·     |
|                 |           | 首选项          | Σ <u>(E</u> ) | 打印测试员           | Ū     |
|                 |           | C            | 确定            | 取消              | 应用(4) |

然后选择"打印测试页(T)",如果能正常打印测试页则打印机与 PC 端连接 及配置正确,可以正常使用打印机该端口。

#### 2.5 并行端口打印测试页

在"LPT1:打印机端口,LPT2:打印机端口,LPT3:打印机端口"中选择一个端口,端口要根据使用者连接并口线的位置,选择相应的端口。下面用"LPT1: 打印机端口"举例。

| RONG TA 80                                                                                           | )mm Series I                                   | Printer 属性                                  | ×              |  |  |  |  |  |  |
|----------------------------------------------------------------------------------------------------|------------------------------------------------|---------------------------------------------|----------------|--|--|--|--|--|--|
| 常规 共享                                                                                                | 端口                                             | 高级 颜色管理 安全 设备设置                             |                |  |  |  |  |  |  |
| ————————————————————————————————————                                                                 |                                                |                                             |                |  |  |  |  |  |  |
| 送口                                                                                                   | 描述                                             | <b>*</b> Tf们机.                              | •              |  |  |  |  |  |  |
| LPT1:                                                                                                | 打印机端口                                          | RPP300, RONG TA 58m                         | m Se           |  |  |  |  |  |  |
| <ul> <li>LPT2:</li> <li>LPT3:</li> <li>COM4:</li> <li>COM3:</li> <li>COM2:</li> <li>COM1:</li> </ul> | 打印机端口<br>打印机端口<br>串行端口<br>串行端口<br>串行端口<br>串行端口 | RONG TA RPP200 Serie<br>RONG TA 80mm Series | es Pri<br>Prin |  |  |  |  |  |  |
| 添加端口                                                                                                 |                                                | 删除端口(D) 配置端                                 | □(C)           |  |  |  |  |  |  |
| <ul> <li>启用双向式</li> <li>同 启用打印材</li> </ul>                                                           | z持(E)<br>1池(N)                                 |                                             |                |  |  |  |  |  |  |
|                                                                                                    |                                                | 确定即消                                        | 应用(A)          |  |  |  |  |  |  |

选择"应用(A)",如上图图所示。

| RONG                      | TA 80                   | mm Series | Printer | 属性      |                |         |      |        |      |      | X     |
|---------------------------|-------------------------|-----------|---------|---------|----------------|---------|------|--------|------|------|-------|
| 常规                        | 共享                      | 端口        | 高级      | 颜色      | 管理             | 安全      | i    | 设备设计   | 5    |      |       |
| Ż                         |                         | RONG T    | A 80mm  | ) Serie | s Prir         | nter    |      |        |      |      |       |
| 位置(L)                     | ):                      |           |         |         |                |         |      |        |      |      |       |
| 注释( <u>C</u>              | ):                      |           |         |         |                |         |      |        |      |      |       |
| 型号( <u>O</u><br>つ功能<br>彩色 | )):<br>: <mark>否</mark> | 80        |         |         | 可用約            | :63K:   |      |        |      |      |       |
| 双面                        | :否                      |           |         |         | Prin           | ter 80( | 72.1 | ) x 32 | 76 m | n    | *     |
| 装订                        | ·否                      |           |         |         |                |         |      |        |      |      |       |
| 速度                        | :                       | 203 dpi   |         |         |                |         |      |        |      |      | Ŧ     |
|                           |                         |           |         | 首选项     | ົນ( <u>E</u> ) |         |      | 打印     | 测试了  | Į(I) |       |
|                           |                         |           |         |         | 确定             | È       |      | 取消     |      | 应用   | ] (A) |

然后选择"常规",如下图所示

选择"打印测试页(T)",如果能正常打印测试页则打印机与 PC 端连接及配置正确,可以正常使用打印机该端口。

#### 2.6 切刀和钱箱设置

1、选择打印机属性,点击"打印首选页"

| 🖶 RONG TA 80   | mm Serie  | s Printer 扂 | 氃性     |            |        |        |      | x     |
|----------------|-----------|-------------|--------|------------|--------|--------|------|-------|
| 常规 共享          | 端口        | 高级          | 颜色管    | 理安全        | 设      | 备设置    |      |       |
| -              | RONG T    | A 80mm 9    | Series | Printer    |        |        |      |       |
| 位置(L):         |           |             |        |            |        |        |      |       |
| 注释(C):         |           |             |        |            |        |        |      |       |
| 型号(O):<br>_ 功能 | 80        |             |        |            |        |        |      |       |
| 彩色: 否          |           |             | Ē      | J用纸张:      |        |        |      |       |
| 双面: 否          |           |             |        | Printer 80 | (72.1) | x 3276 | 5 mm | *     |
| 装订: 否          |           |             |        |            |        |        |      |       |
| 速度: 未知 最大分辨率   | : 203 dpi |             |        |            |        |        |      | -     |
|                |           | Ĩ           | 盲选项(   | E)         |        | 打印测    | 试页(T |       |
|                |           |             |        | 确定         | E      | 取消     | Ď    | 7月(4) |

2、驱动已默认设置自动切纸及开钱箱,如需变更设置,请按如下操作:选择"纸张/质量",其中"纸张来源"选项为选择是否切纸,如 Report(Cut)为自动切纸,打印测试页完后,切刀会自动进行切纸。"媒体"选项为选择钱箱是否工作。选择完成后,点击"应用"、"确定"完成设置。

| 🖶 RONG TA 80mm Ser | ies Printer 打印首选项             | ×        |
|--------------------|-------------------------------|----------|
| 布局 纸张/质里           |                               |          |
| 纸盒选择               |                               |          |
| 纸张来源(S):           | 自动选择                          | -        |
| 媒体(M):             | Cash Drawer #1 After Printing | <b>-</b> |
|                    |                               |          |
|                    |                               |          |
|                    |                               |          |
|                    |                               |          |
|                    |                               |          |
|                    |                               |          |
|                    |                               |          |
|                    |                               |          |
|                    |                               | ₩<br>₩   |
|                    |                               |          |
|                    | 明正則消                          | W用 W     |